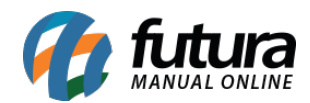

Sistema: Gerente Futura

Menu: Contas

Referência: GF03

Versão: 2019.08.12

**Como funciona:** O menu **Contas** é utilizado para visualizar todas as contas a receber e a pagar da empresa em tempo real, sendo possível consultar por dia, semana, mês e ano.

Para consultar selecione a opção *Contas* e o aplicativo irá abrir a seguinte tela:

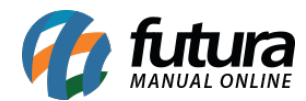

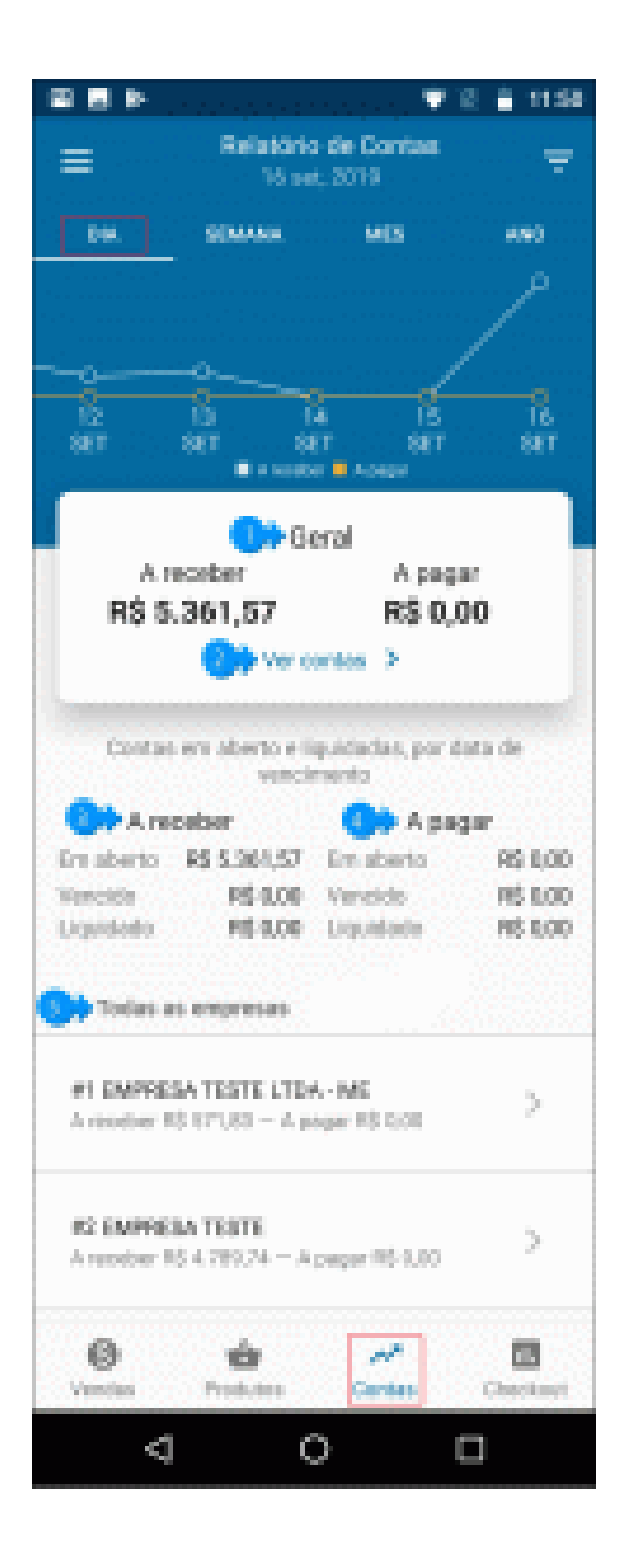

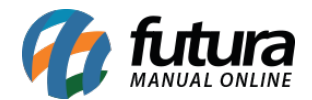

**1 - Geral:** Esta opção irá mostrar o valor geral das contas a receber e a pagar do determinado período selecionado.

2 - Ver Contas: Caso precise acessar as contas, clique nessa opção e o relatório será aberto na tela, conforme exemplo abaixo:

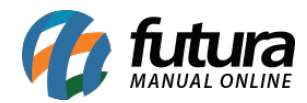

| ▶ 🗖                                      |                            | $\overline{\mathbf{v}}$ | 🖹 🛑 11:50              |
|------------------------------------------|----------------------------|-------------------------|------------------------|
| ≡                                        | Relatório de<br>16 set, 20 | e Contas<br>019         | 포                      |
| A RECEBER                                | 2                          | A PA                    | GAR                    |
| Data de vencimento                       | o: 16/09/2019              | 43 contas               | R\$ 5.361,57           |
| NSU: 1/1<br>• VISA CREDIT<br>Empresa tes | 0<br>te #2                 |                         | R\$ 13,00<br>Em aberto |
| NSU: 1/1<br>• VISA CREDIT<br>Empresa tes | <b>0</b><br>te #2          |                         | R\$ 21,90<br>Em aberto |
| NSU: 1/1<br>• VISA CREDIT<br>Empresa tes | <b>0</b><br>te #2          |                         | R\$ 21,90<br>Em aberto |
| NSU: 1/1<br>• VISA CREDIT<br>Empresa tes | <b>O</b><br>te #2          |                         | R\$ 22,40<br>Em aberto |
| <b>S</b><br>Vendas P                     | rodutos                    | <b>∧</b><br>Contas      | <b>II.</b><br>Checkout |
| $\triangleleft$                          | 0                          |                         |                        |

O aplicativo irá listar os valores, status e as formas de pagamento de todas as contas a receber e a pagar .

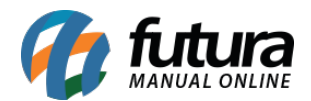

**3 - A receber:** Nesta opção irá informar os valores das contas a receber que estão em aberto, vencido e liquidado.

**4 - A pagar:** Nesta opção irá informar os valores das contas a pagar que estão em aberto, vencido e liquidado.

**5 - Todas as empresas:** Caso o usuário tenha mais de uma empresa, elas ficarão disponíveis para consulta na tela do aplicativo podendo selecionar e visualizar individualmente as contas de cada uma delas.

Lembrando que a opção *Geral* traz a soma total de todas as empresas.

## **Exemplo de Vendas por Semana:**

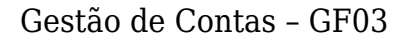

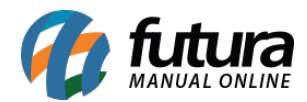

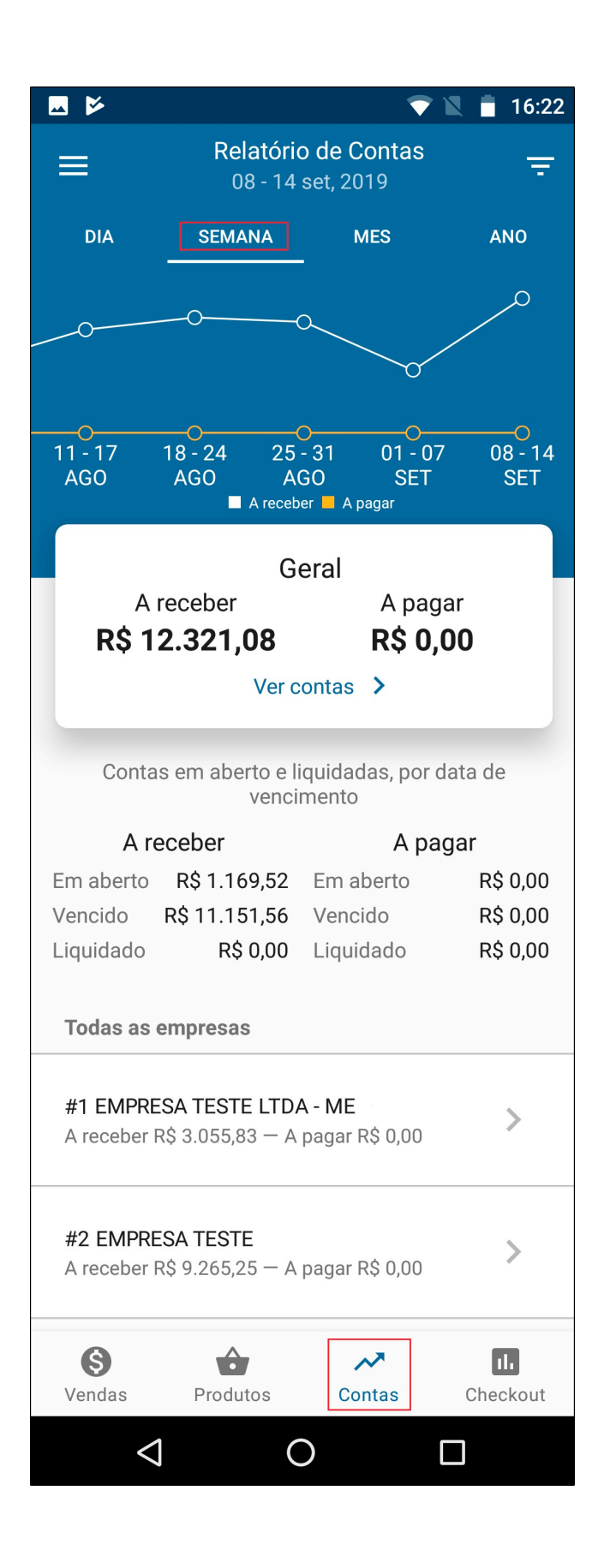

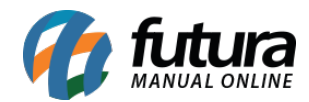

Gestão de Contas - GF03

Exemplo de Vendas por Mês:

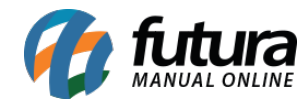

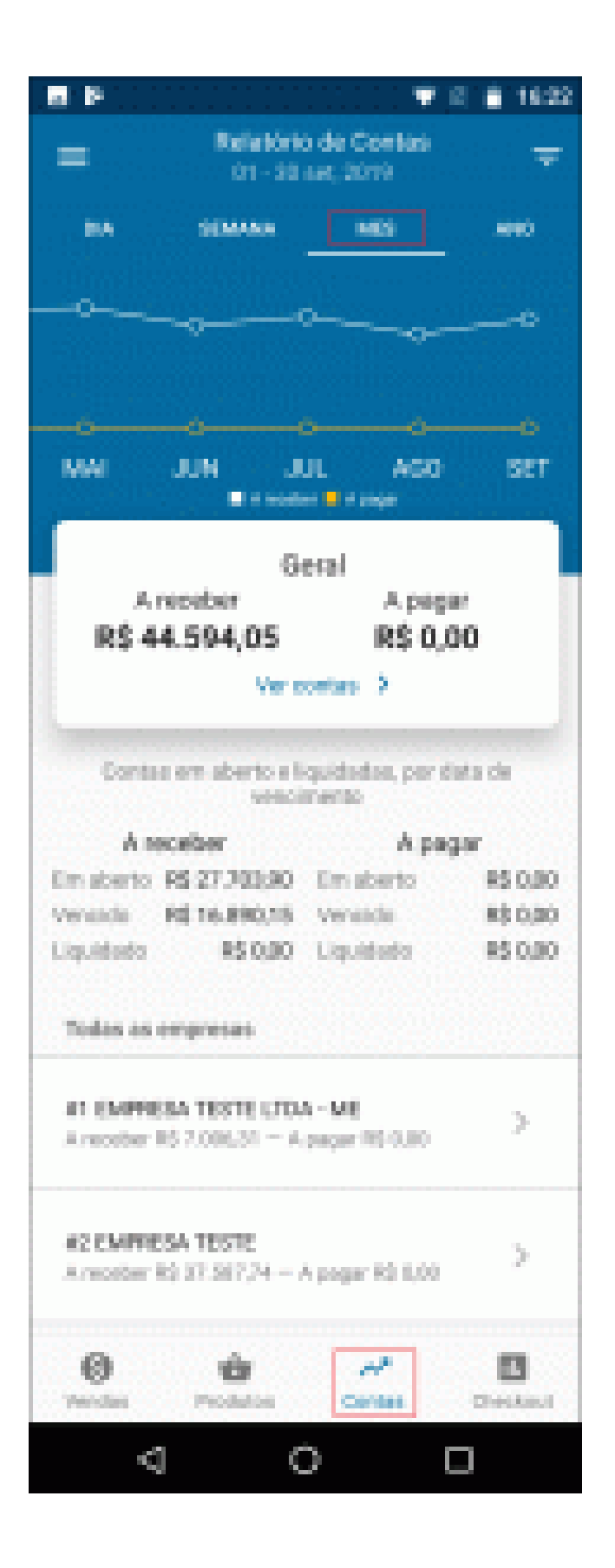

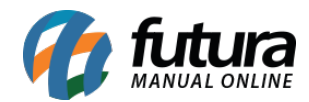

Gestão de Contas - GF03

Exemplo de Vendas por Ano:

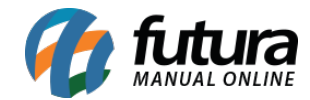

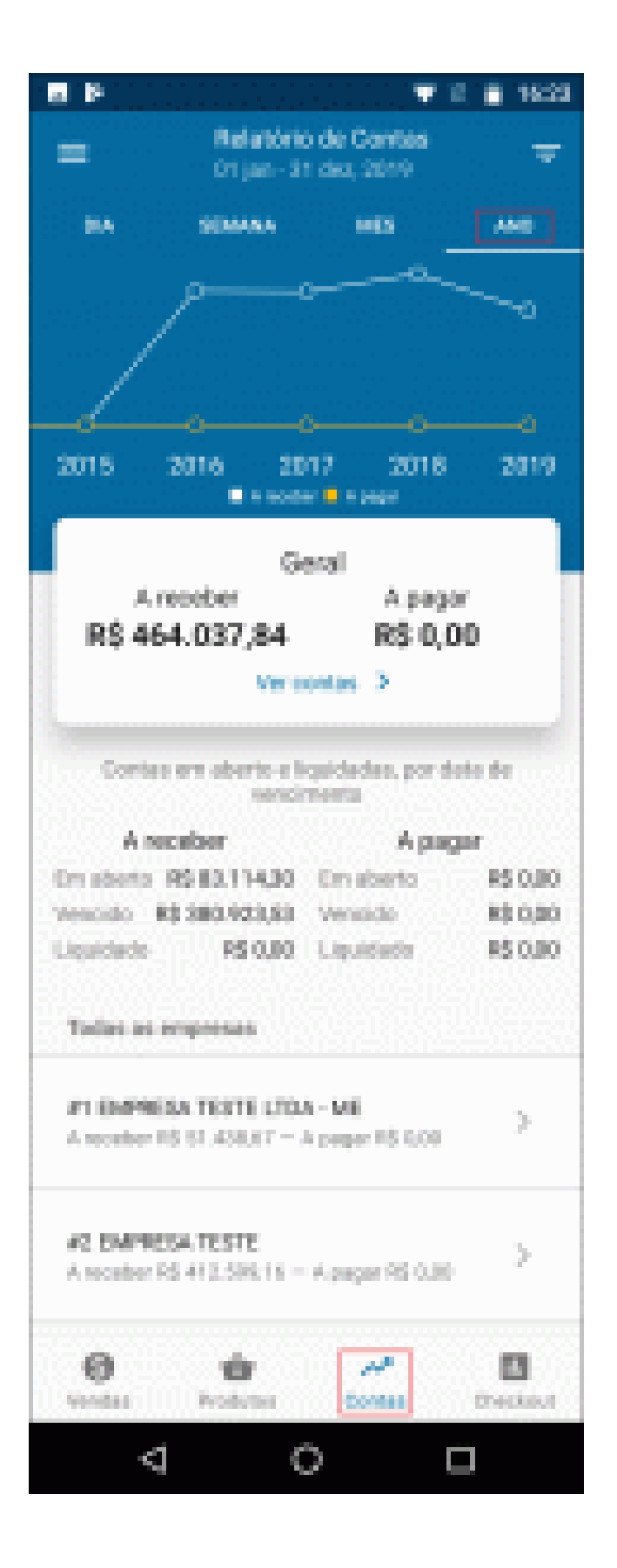

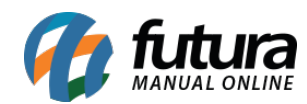